# G3 USER MANUAL

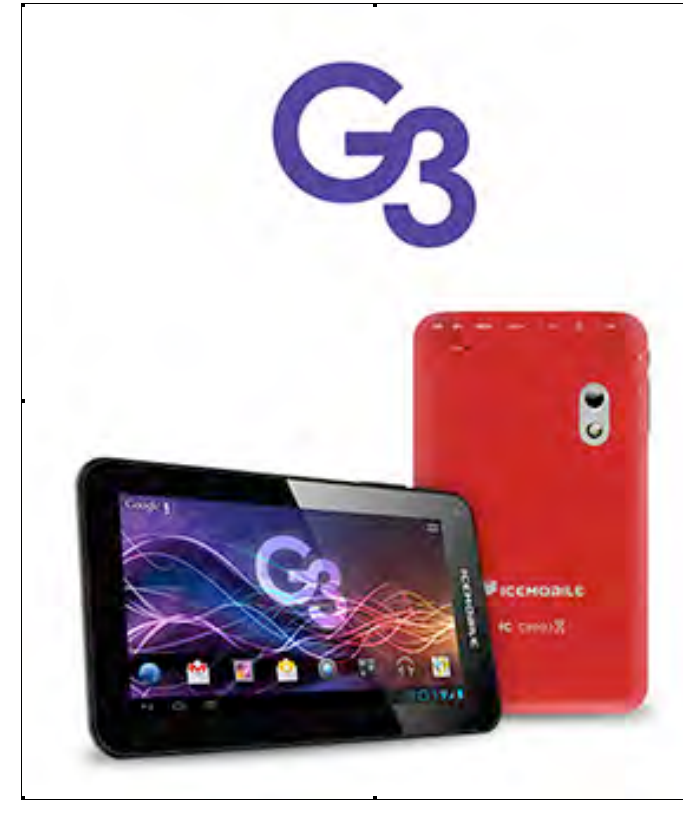

# FCC ID: C89G3

Thank you for choosing ICEMOBILE.

This manual contains important safety precautions and information of correct use.

**please be sure to read this manual carefully before use so as to avoid any accidents.** Do not place the product in hot, wet or dusty environment, especially in summer, do not leave the product inside a car with all windows closed.

Avoid dropping, impacting or shaking the product violently, otherwise it may cause damages or malfunctions. Select a proper volume to avoid ear problem when using earphones.

#### Do not cross the road or drive vehicles, using headphones to avoid traffic accidents.

Be sure to use the provided chargers and accessories in the package.

Be sure to charge the product when the following situations take place,

- The battery icon shows lower or empty.

#### - System automatically shut down and it turns off soon after restart.

- Operation keys do not respond properly.

- The device shows  $\hat{\Box}$  on the top right corner.

# 1. Power On/Off

Long press power button to turn on/off the device. It may take a minute to boot the device. Short press power button to turn on/off the screen.(Standby mode. Refer to 3. below)

# 2. Desktop

After turning on the device, desktop displays with shortcut icons and arrow panel at the right side

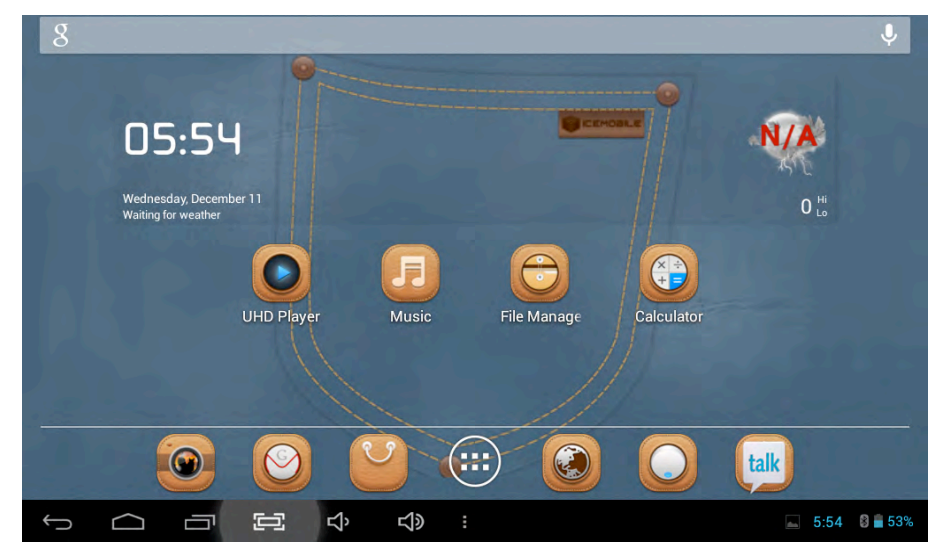

# 3. Standby mode(Screen off mode) / Unlock the screen

Short press the power button to turn on/off the screen (standby mode on/off).

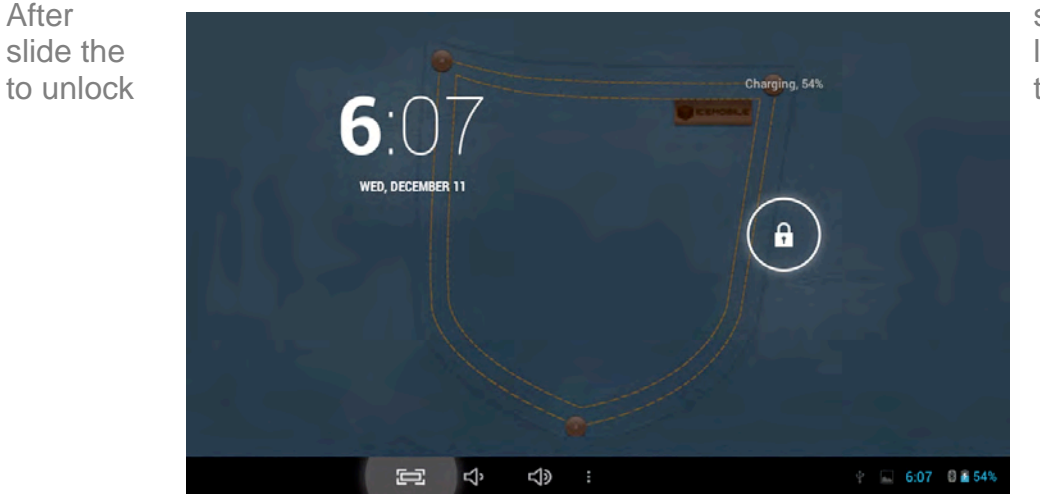

standby mode o , lock icon in order the screen.

# 4. System settings

On the desktop, press menu button and select system settings.

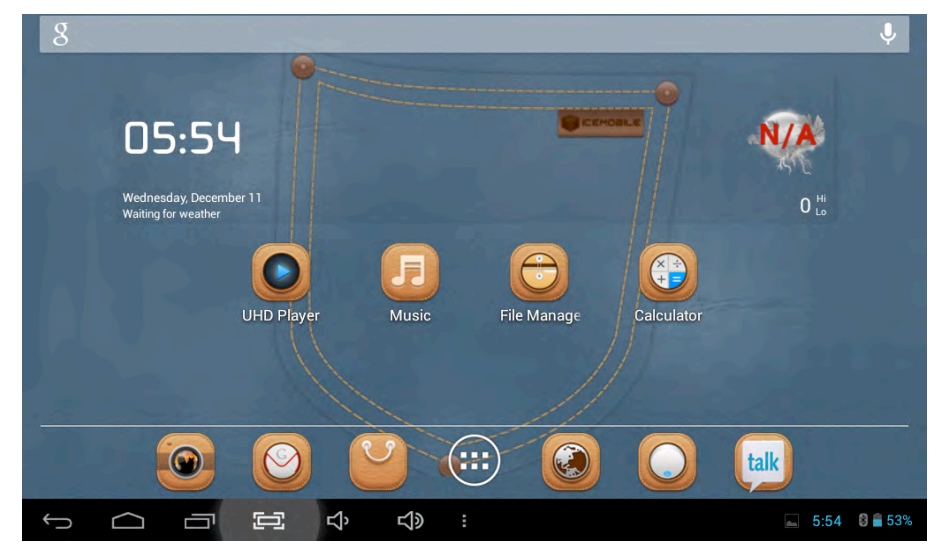

# Press System Settings

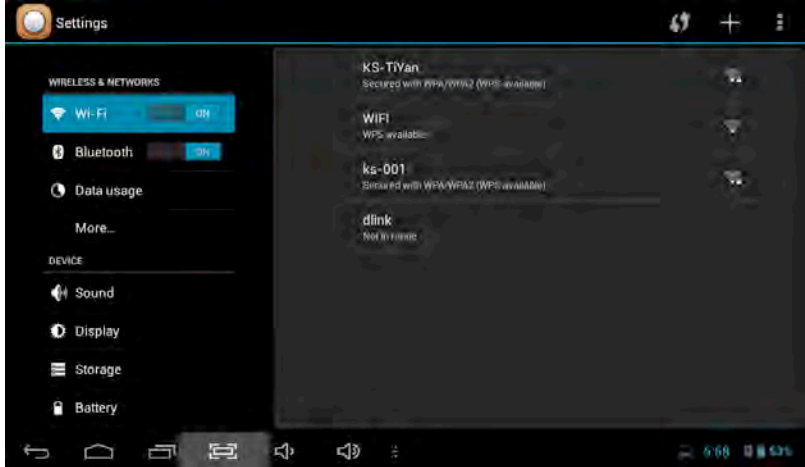

### 1.Wireless & networks

Wi-Fi – Press Wi-Fi to turn on/off Set up each setting as you like. Wi-Fi settings - Press Wi-Fi settings, then the device will automatically search the available Wi-Fi signals. Select the network you want to connect with.

#### 2.Data usage Settings 3.More... Airplane mode WIRELESS & NETWORKS Page · Wi-Fi Ethernet Settings Bluetonth VPN Enta unique levele Nov 12 - Dec 10 O Data usage WIRELESS & NETWORKS Tethering & portable hotspot Vi-Fi 9 DEVICE Bluetooth . Mabile networks Sound C Data usage O Display More. Storage DEVICE 104 1 10 about 9 bowle Lovel H Sound Battery 8.87585 Media O Display Saving screenshot. 1 GO Weather EX 101060 Storage Google Play services 69.55KB Battery

- 5.69 D . 5 in

Slide mobile data switch to select open or close the flow usage.

For more information on mobile data and Bluetooth options, Flight mode, Bluetooth sharing, 3G support information

## 4. Sound

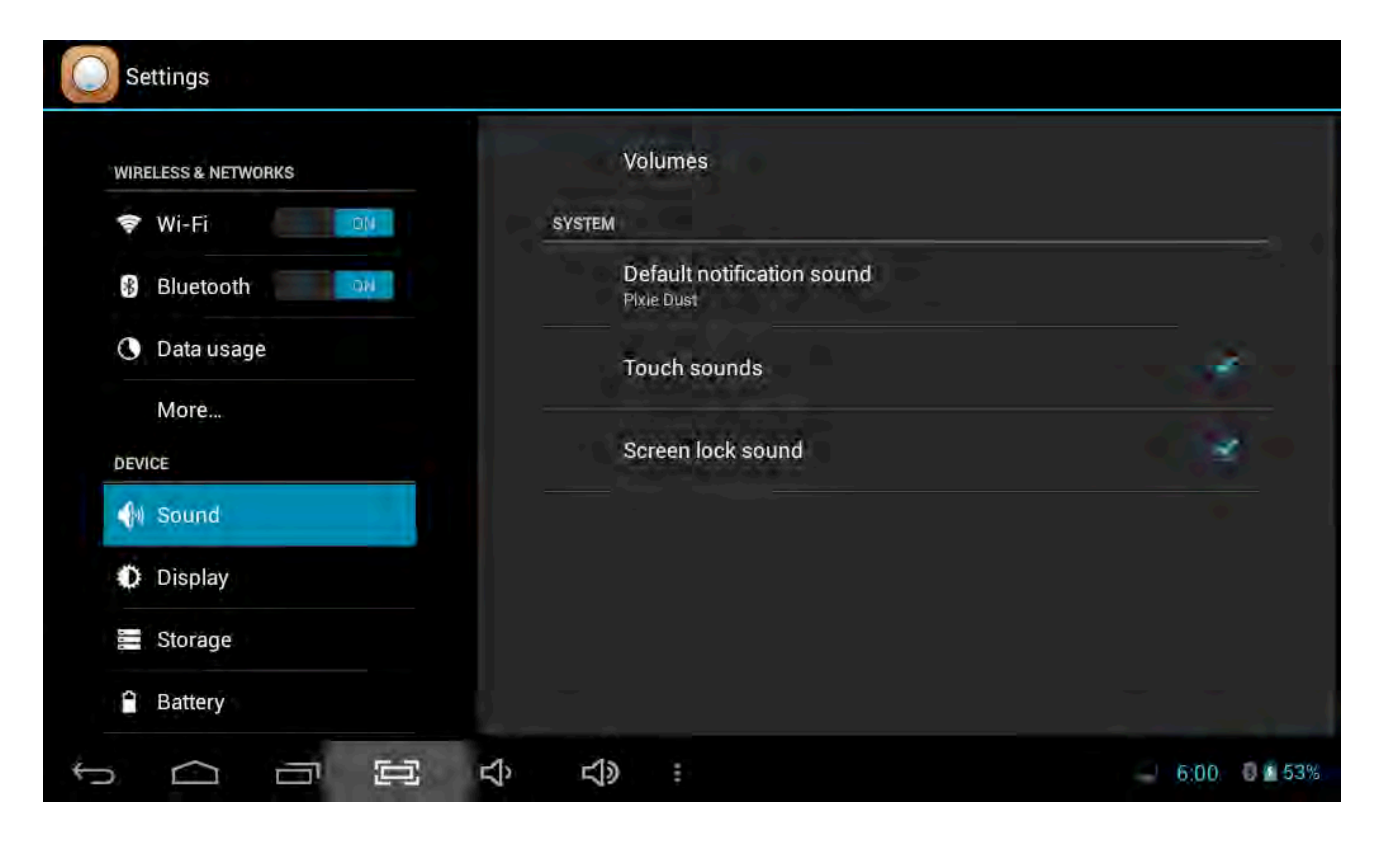

# 5. Display

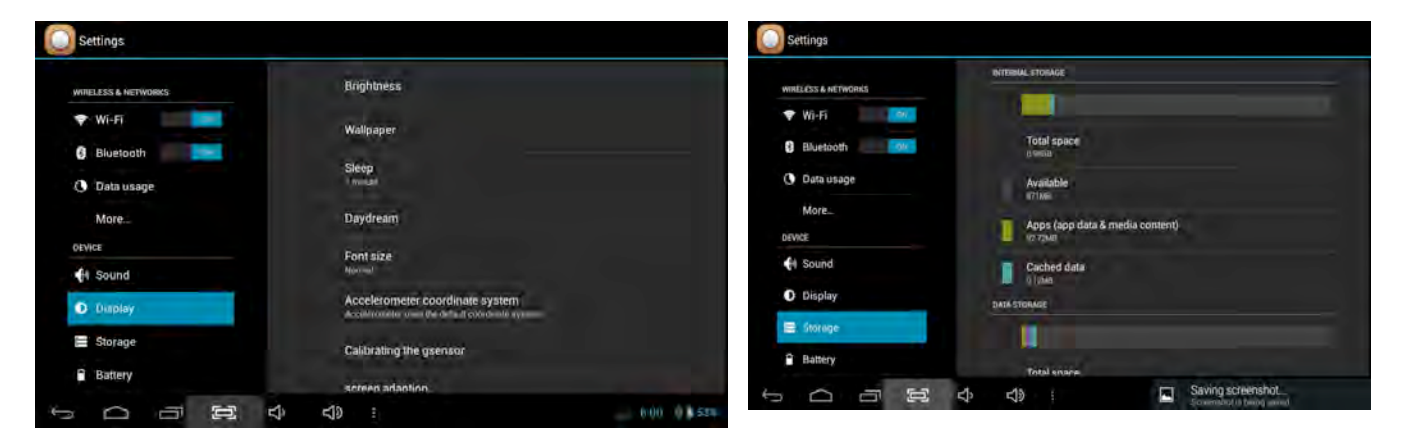

Set up each setting as you like.

Check device memory and microSD card status. Unmount SD card – Unmount the SD card for safe removal.

# 6. Storage

# 7. Battery

#### Check battery usage status.

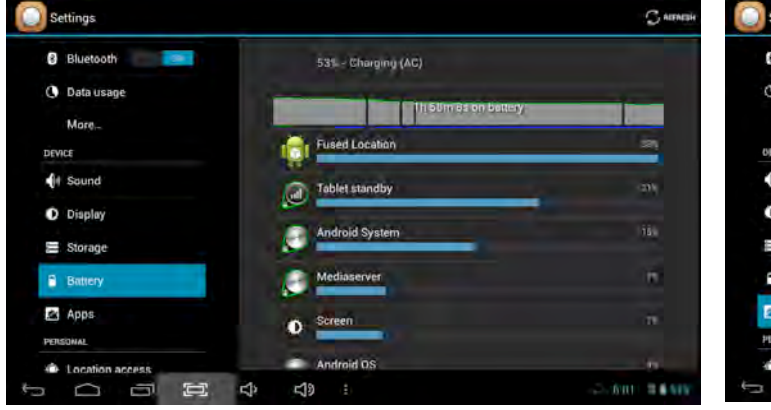

# 8. Apps

Manage downloaded or running applications.

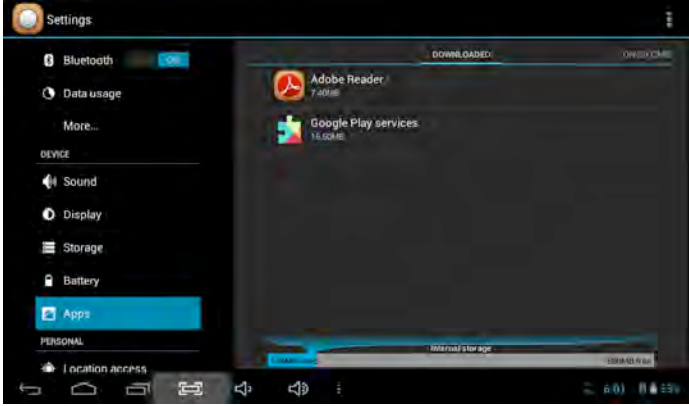

Downloaded All installed application are listing.

#### Page 11

## 9. Account & sync

Create your account. After connecting Wi-Fi network, the e-mailing system synchronizes your account with the device. Emails are automatically downloaded into the device.

## 10. Location services

Google's location service - Let apps use data from sources such as WiFi and mobile networks to determine your approximate location

## 11. Security

Screen lock – Protect your device from unauthorized use by creating a personal screen unlock pattern. Make passwords visible – Show password as you type. Unknown sources - If you want to allow installation of non-Market

Applications, Press Unknown sources and presses OK.

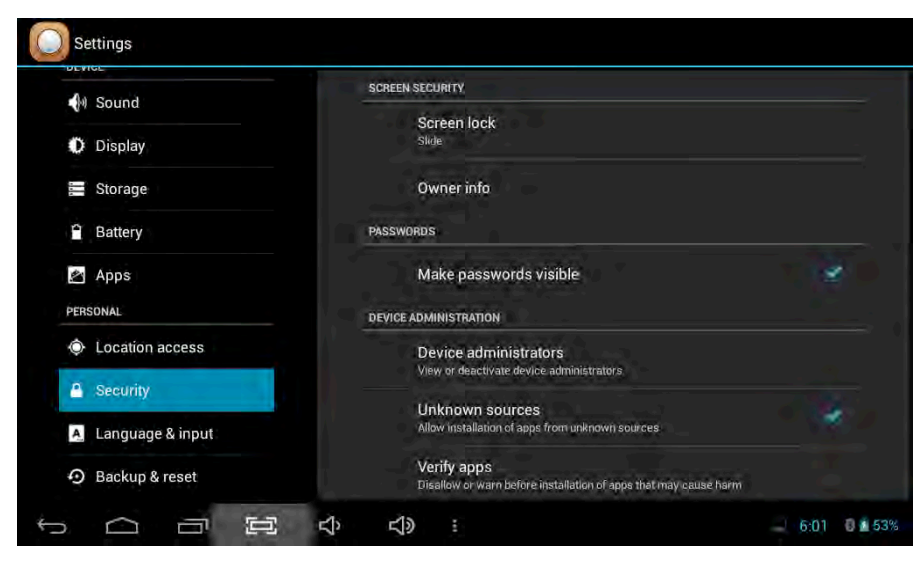

nstall from SD card – Install encrypted certi cates from SD card.

## 12. Language & input

Language – Choose your preferable language.

Keyboard & input method – Change keyboard & keyboard settings.

On Language & input settings, if you need other languages besides English on keyboard, press the relevant keyboard and enter the chosen Keyboard settings, select Keyboards, press the language you need.

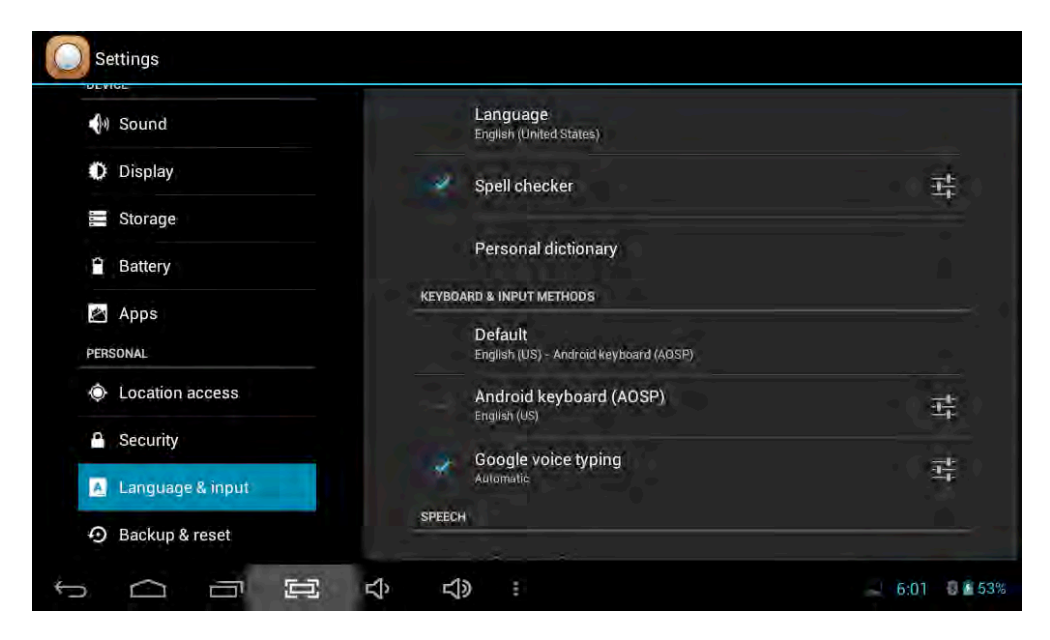

## 13. Backup & Reset

14. Date&time Set date & time and format

15. Accessibility Set date & time and format

16. Developer options Set options for application development

17. About tablet See status, legal information, ETC

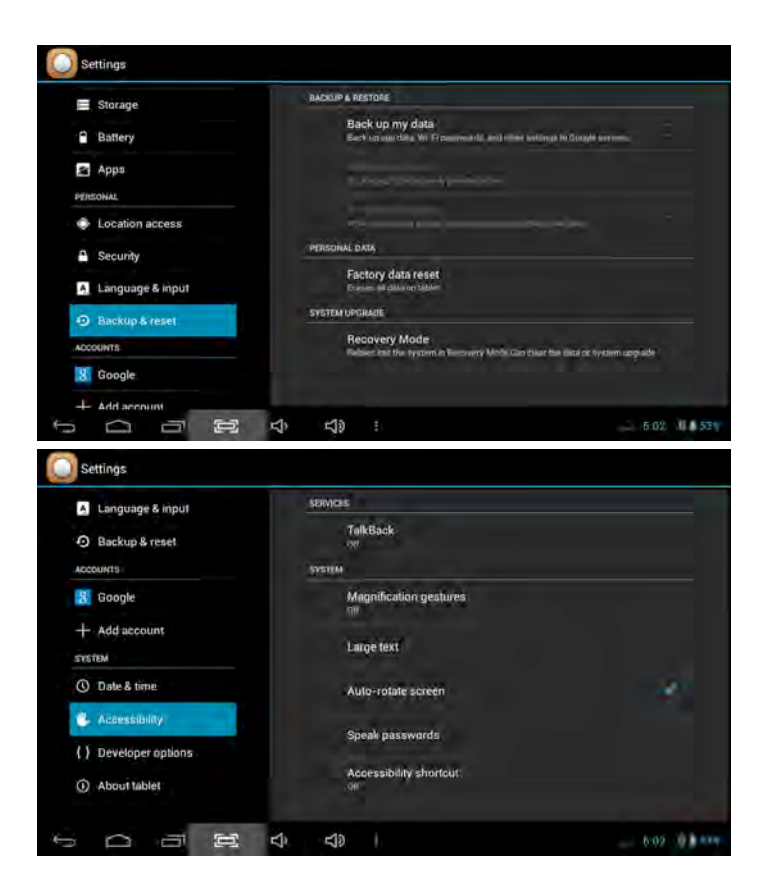

# How to connect/disconnect the device with/from the computer

On main desktop, connect the device with the PC, touch right side of the status bar on the bottom of desktop

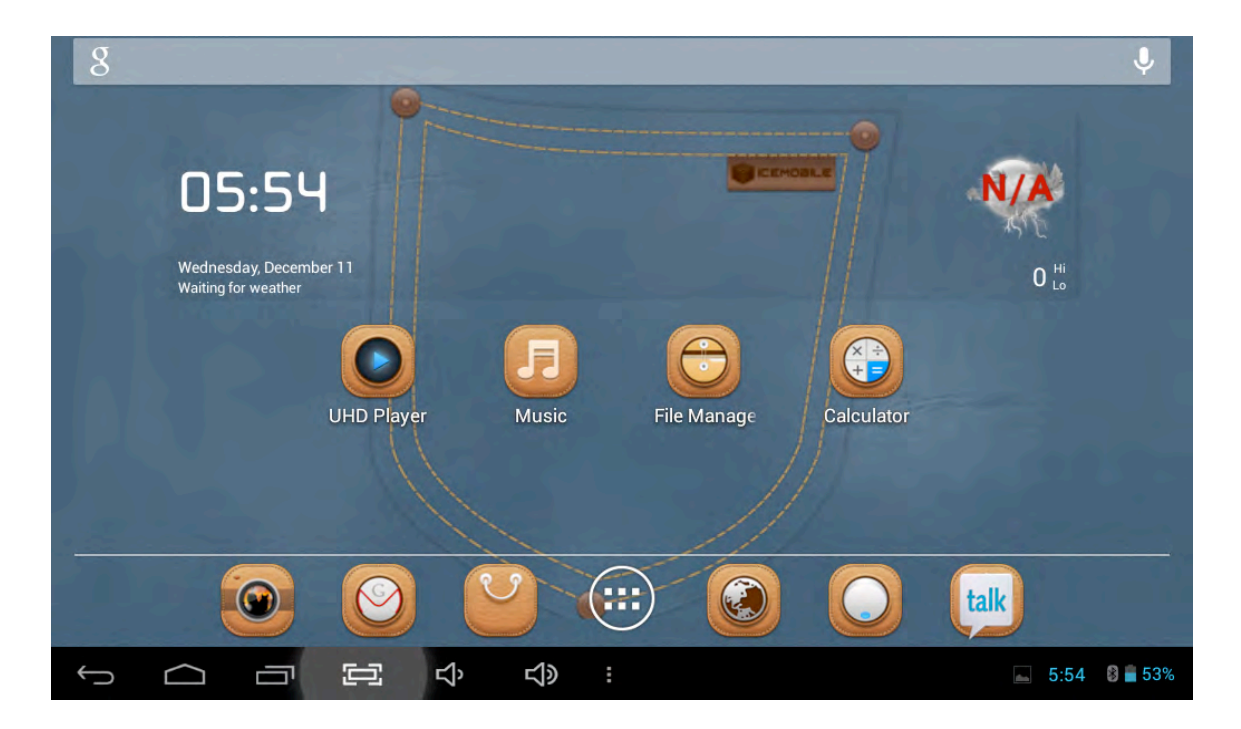

Press "USB connected", select "Turn on USB storage". The device is recognized at Explorer of the computer. Now you can use it as an external storage.

| USB mass storage |                                                                                                    |
|------------------|----------------------------------------------------------------------------------------------------|
|                  | USB connected                                                                                                    |
|                  | House elemented to your computer Vie UEB. Touch the builton below If You event the<br>Dopy files between your computer and your Androd's 5D card. |
|                  |                                                                                                    |
|                  | Turn on USB storage                                                                                                    |
|                  | ⇒ 5:03 1 444                                                                                                    |

After finishing your work, Press "Turn on USB storage "to un mount it.

# How to install Applications(.apk file) into the device

#### Method 1.

- 1. Connect the device with internet. See above [1.Wireless & networks] in order to connect internet.
- 2. Run "Getjar" and search the applications you want to install.
- 3. Follow the instruction on the screen for installation.

#### Method 2.

- 1. With your computer, search application file(.apk) that you want to install into the device.
- 2. Download the file(.apk) into your computer.
- Connect the device with your computer.
  See above [How to connect/disconnect the device with/from the computer.]
- 4. Copy and paste .apk file into the device and disconnect it from your computer.
- 5. Run "File browser" and nd .apk le that was copied into the device.
- 6. Press the file to install and follow the instruction on the screen.

#### Note

You may only download adult applications if you are at least 18 years of age, or at least the age of majority in the jurisdiction where you reside or from which you download adult applications. If you do not meet these requirements, then you do not have permission to download adult applications. In case of any problems including legal issues from the breach by end-user's own decision, the manufacturer shall not be responsible.

# How to make desktop icons

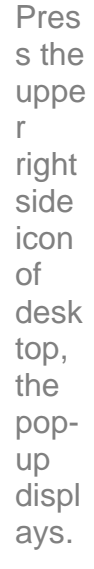

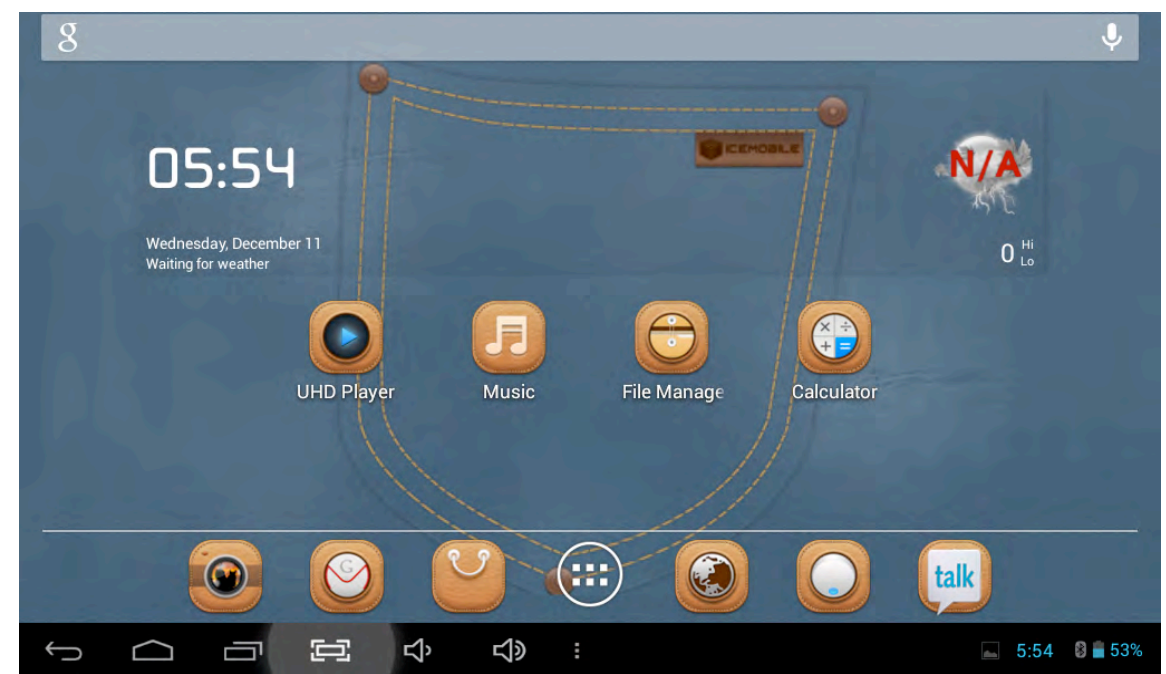

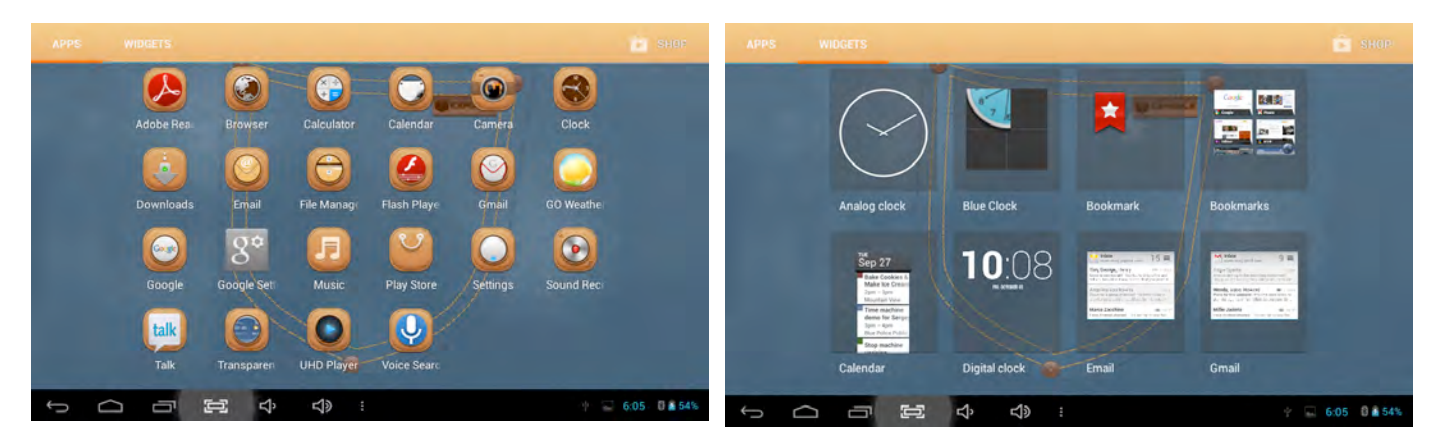

#### **Shortcuts**

Long press your desired APK icon and put it on the desktop.

#### Widgets

Press Widgets and press your desired icon to put it on the desktop.

#### Wallpaper

Long press the desktop, press Wallpapers and select one of categories of wallpaper. Select one you desire and press Set wallpaper.